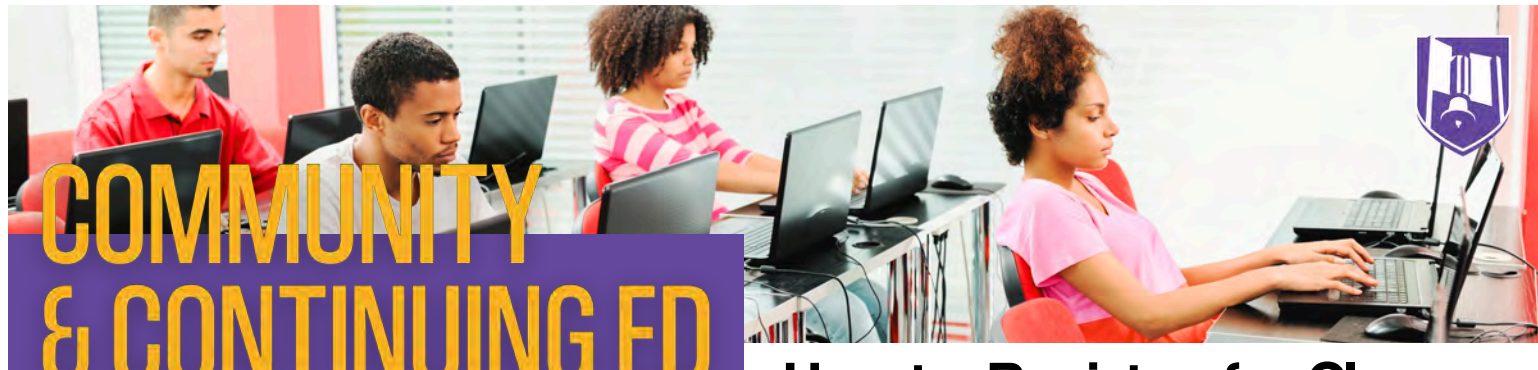

How to Register for Classes

Welcome to the Online Registration System for Community & Continuing Education at JJC. To register online, go to jjc.enrole.com and follow the steps below.

| Create<br>Your Profile  | Click the "Sign In" button in the upper right corner, then click the 'CREATE<br>PROFILE' button in the middle of the page. If you need to register a family<br>member, please create a profile for yourself first. They will be added in a later<br>step. Complete all the required information and click the 'SUBMIT' button. |
|-------------------------|----------------------------------------------------------------------------------------------------|
|                         | Once you have created your profile or signed in, click 'Home' to return to the                                                                                                    |
| Search for<br>a Course  | Home page. View classes by clicking on a category card in the middle of the screen or by using one of the navigation options on the left side of the page to narrow down your search.                                                                                                    |
|                         |                                                                                                    |
| Select<br>a Course      | Once you have identified the course you would like, choose the available date/session that best fits your schedule and click the 'ADD TO CART' button. If you have more classes you would like to add, search for them and add the courses to your cart.                                                                       |
|                         |                                                                                                    |
| Add<br>Attendees        | At the top of your shopping cart, there will be a list of attendees. If the person you need to register is not listed, click the 'REGISTER SOMEONE ELSE' button and enter their information. Back in the shopping cart, click 'Add Attendees' under each course and adjust as needed.                                          |
|                         |                                                                                                    |
| Discounts<br>& Checkout | If you have a discount code, enter it in the box below the total and click the<br>'APPLY CODE' button. Once all codes have been applied, click the<br>'CHECKOUT' button and complete the checkout process on the following<br>pages. You will receive a confirmation email once checkout is complete.                          |

If you need assistance with your registration or have questions, call (815) 280-1555 or email continuinged@jjc.edu.